## ホーム(ポータル照会)

| ▶ 福島銀           | 行       | ポータ              | レ照会          |                  | ふくぎんテスト競事株式会社(20000000<br>福島 | 48256)<br>社長様 <b>ジ</b> ヘルプ | -1 Dグアウト  |
|-----------------|---------|------------------|--------------|------------------|------------------------------|----------------------------|-----------|
| *- <b>4 1</b>   | お知      | 16t              |              |                  |                              |                            | 2         |
| 残高・入出金明細照会      | ~       |                  |              |                  |                              | >                          | お知らせ一覧    |
| 振込・振替           | REAL    | 2022/04/28 1     | 弊行を語ったメールにご  | 主意ください           |                              | 掲載終了日:2023/0               | )9/29 > Î |
|                 | 既統      | 2022/04/28       | 法人インターネットバン  | キングの振込手数料の改定について |                              | 掲載終了日:2023/0               | 8/07 >    |
| 総合·給与買与振込 、     | EER     | 2022/04/28       | 法人インターネットバン  | キングの仕様の改善について    |                              | 掲載終了日:9999/1               | 12/31 >   |
| 口座振替            | - Bit   | 2022/04/28       | 法人インターネットバン  | キングの臨時メンテナンスについて |                              | 掲載終了日:9999/1               | 2/31 >    |
| 出金申請            | HIR     | 2022/04/28 ##    | 「照会・振込サービス」に | おけるセキュリティ強化について  |                              | 掲載終了日:2023/1               | 12/29 >   |
| F-NET代金回収-クイック型 | -<br>   | 2022/04/28 1     | 他行宛振込の不具合復旧  | のお知らせ            |                              | 掲載終了日:9999/1               | 12/31 >   |
| F-NET代金回収-ワイド型  | ~       |                  |              |                  | 表示件数: 10 🔻 6件中               | 1~6件表示 ( 〈                 | 1 > >     |
| 税金·名種料金払込       | お取5     | 秋況               |              |                  |                              |                            | 3         |
|                 | お取引内    | 8                |              | 未承認のお取引          | 承認依赖中のお取引                    | 保存中のお取引                    | お取引の解素    |
| 取引一覧            | 振込服件    |                  |              | 3任               | 3 <del>1</del> 8             | 348                        | 8         |
|                 | 出金申請    |                  |              | 0/#              | 0/‡                          | 2년                         |           |
| 承認              | 定颜自勤    | Eλ               |              | 0/#              | 0/#                          | 1住                         |           |
| 管理 🗸            | - 総合振込  |                  |              | 2臣               | 2倍                           | 819                        | 8         |
|                 | 給称 - 質  | 年版这              |              | 0/‡              | 0/#                          | 2件                         | 8         |
| マイページ           | √ 口座振椅  |                  |              | 5姓 0 本日用用 1住     | 2姓 ①本日期限 1姓                  | 7件                         | ۵         |
| 74 +1)          | F-NET(C | 金四収(クイック)        |              | 2任               | 3/E                          | ZÆ                         | 8         |
| civevi          | F-NET(C | <b>舎回収 (ワイド)</b> |              | 0/#              | 019                          | 041                        | 8         |

ホーム(ポータル照会)画面は法人インターネット バンキングをご利用頂く際に起点となる画面です。

ログイン後は本画面に遷移し、お知らせや取引状況 を一元的にご確認頂けます。承認が必要な取引や 一次保存中の取引について、本画面を起点に関連 する画面に遷移可能です。

ログイン後、本画面に自動的に遷移します。
 他画面からホーム画面に遷移する場合は、
 メニューから「ホーム」を選択します。

2 お知らせが表示されます。

「お知らせ」の操作手順

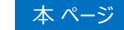

3 ログイン時点で以下に該当する取引状況が 表示されます。

「お取引状況」の操作手順

8 ページ

### お知らせ

| ਸ਼ਰਦ<br>2 3 4                                  |                        | ホーム画面のお知らせには以下が表示されます。        |
|------------------------------------------------|------------------------|-------------------------------|
| 2022/04/28 35 弊行を語ったメールにご注意ください                | 掲載終了日:2022/04/28 > -   | 1 既読/未読の分類                    |
| 2022/04/28  ユマ 法人インターネットバンキングの振込手数料の改定について     | 掲載終了日:2023/08/07 >     | <ul> <li>2 お知らけ掲載日</li> </ul> |
| 2022/04/28 重要 法人インターネットバンキングの仕様の改善について         | 掲載終了日:9999/12/31 >     |                               |
| ▶ 2022/04/28 ● ままま 法人インターネットパンキングの臨時メンテナンスについて | 掲載終了日:2023/09/29 >     |                               |
| 2022/04/28 這業 「照会・振込サービス」におけるセキュリティ強化について      | 掲載終了日:2022/05/28 >     |                               |
| 2022/04/28 重要 他行宛振込の不具合復旧のお知らせ                 | 掲載終了日:2022/04/28 > 🚽   |                               |
| 表示件数: 10 🔻                                     | 10件中1~10件表示  < < 1 > > |                               |
|                                                |                        | 6 お知らせ一覧を押下すると一覧画面に           |
|                                                | 6 お知らせ一覧               | 凄移します                         |
| 2022/04/28                                     | 掲載終了日:2022/04/28 > -   |                               |
| 2022/04/28 重要 法人インターネットバンキングの振込手数料の改定について      | 掲載終了日:2023/08/07 > 7   | 7 枕内のいずわかの笛斫を押下することで          |
| 2022/04/28 垂要 法人インターネットバンキングの仕様の改善について         | 掲載終了日:9999/12/31 >     | 141900191000011111900000      |
| 2022/04/28                                     | 掲載終了日:2023/09/29 >     | の知うその下引音唯能の山木よう。              |
| 2022/04/28 遥滞 「照会・振込サービス」におけるセキュリティ強化について      | 掲載終了日:2022/05/28 >     | 8 美元する件数を10 25 50 100件から      |
| 2022/04/28 ### 他行宛振込の不具合復旧のお知らせ                | 掲載終了日:2022/04/28 🔪 🗸   |                               |
| 表示件数: 10 🔻                                     | 10件中 1~10件表示  <        | 歴代では9。初期衣小は10件で9。             |
|                                                | 3 9                    | 9 表示するメッセージを切り替えることが出来ます      |
|                                                |                        |                               |
|                                                |                        |                               |

#### ホーム

| ▶ 福島銀            | 行          |          | お知らせ          | 一覧                                                                                          |              | ふくぎんテスト奈事株式会社(200000048)<br>福島 社長 | 256)<br>夏楼<br>● ヘルプ | -1 ログアウト   |
|------------------|------------|----------|---------------|---------------------------------------------------------------------------------------------|--------------|-----------------------------------|---------------------|------------|
| ホーム              |            | お知       | 6 <b>t</b>    |                                                                                             |              |                                   |                     |            |
| 残高・入出金明細照会       | 10         |          | すべて選択         | お知らせを削除                                                                                     | 12           |                                   |                     |            |
| 振込・振替            | ~          |          | 既統 2022/04/28 | ▲要 投資詐欺に                                                                                    | ご注意ください      |                                   | 掲載終了日:              | 2022/04/28 |
| 総合・給与賞与振込        | ~          |          | 未読 2022/04/28 | <u>●要</u> サービス追                                                                             | 加や振込画面遷移の変   | 更について                             | 掲載終了日:              | 2023/08/07 |
| 口座振替             | 11         | -        | 既議 2022/04/28 | ★表 振込・振替り                                                                                   | ナービスの一部制限につ  | いて                                | 掲載終了日:              | 9999/12/31 |
| 出会申請             | ~          |          | 未該 2022/04/28 | ₩ 総合振込等                                                                                     | における操作性向上に   | ついて                               | 掲載終了日:              | 2023/09/29 |
|                  |            | <b>~</b> | 既続 2022/04/28 | 通常 法人インター                                                                                   | -ネットバンキング サー | -ビスのご案内                           | 掲載終了日:              | 2022/05/28 |
| F-NET10並回収-ジィッジュ | <i>i</i> ~ |          | 未続 2022/04/28 | 重要 法人インタ                                                                                    | ーネットバンキングの技  | 辰込手数料の改定について                      | 掲載終了日:              | 2022/04/28 |
| F-NET代金回収-ワイド型   | ~          |          | 既跳 2022/04/28 | 重要 法人インター                                                                                   | ーネットバンキングの[  | 士様の改善について                         | 掲載終了日:              | 2022/04/28 |
| 税金・各種料金払込        | ~          |          | 未読 2022/04/28 | 重要 法人インタ                                                                                    | ーネットバンキングの   | 臨時メンテナンスについて                      | 掲載終了日:              | 2022/04/29 |
| 取引一覧             |            |          | 未該 2022/04/28 | 重要「照会・振送                                                                                    | 込サービス」におけるセ  | *キュリティ強化について                      | 掲載終了日:              | 2022/04/29 |
| 承認               |            |          | 素統 2022/04/28 | ●<br>●<br>●<br>●<br>●<br>●<br>●<br>●<br>●<br>●<br>●<br>●<br>●<br>●<br>●<br>●<br>●<br>●<br>● | の不具合復旧のお知らせ  | ŧ                                 | 掲載終了日:              | 2022/04/28 |
| 管理               | ~          |          |               |                                                                                             |              | 表示件数: 10 🔻 10件中                   | 1~10件表示 🛛           | < 1 > >    |

▶ 福島銀行 お知らせ照会 お知らせ 2022/04/28 (掲載終了日: 2022/05/28) 13 あ知らせを削除 残高・入出金明細照会 振込・振替 法人インターネットバンキング サービスのご案内 総合・給与賞与振込 「座板替 ここが便利! ここがお得! スピーディ 出会申請 平日/土曜日・日曜日・祝日23:60までオフィスのパソコンから取引担会、振込依頼等をご利用いただけますので、銀行までお越しいただく必要はあり ません。 -NET代金回収-クイック型 ~ 簡単 -NET代金回収-ワイド型 〜 インターネットに接続されたパジコンがあれば、サービス利用を申込むだけで、簡単にお取引が開始できます。専用の機器類やソフトの購入などは必要 ありません。(ただし提奨のご利用環境があります) R金·各種料金払込 动组的 15|**-**10 振込先を登録しておけば、金額を入力するだけで振込明細が作成できます。また振込手数料が窓口より安くご利用いただけますので、振込事務の省力 化・経費負担を削減できます。 安全 管理 電子証明書認証方式、128bit SSL階号位通信方式、各種ID・パスワード設定などの高いセキュリティ対策を進しており、安全にインターネットでお取引 ができます。また、不正利用を防止するため、社内で利用される方の権限を設定することができます。 <お申込方法> んさい 申込書の入手

お知らせ一覧は 6 から遷移する画面です。 画面全体にお知らせ一覧が表示されます。 表示内容や操作方法はホーム画面のお知らせ 情報と同様です。

また、本画面ではお知らせの削除が可能です。 削除するお知らせを選択します。10 で全選択が、 11 でお知らせ単位の選択となります。

1つ以上のお知らせを選択し、12 お知らせを削除 ボタンを押してください。削除したお知らせの復元は できません。

ホーム画面またはお知らせ一覧画面から特定の お知らせを選択することで本画面に遷移します。 お知らせの内容を確認することが出来ます。

13 お知らせを削除ボタンを押すと削除されます。 お知らせ一覧からの削除と同様、削除した お知らせの復元はできません。

## お取引状況

| 的取引内容           | 未承認のお取引         | 承認依頼中のお取引    | 保存中のお取引 | お取引の検索 |
|-----------------|-----------------|--------------|---------|--------|
| 版込振替            | 3件              | 3件           | 3件      | •      |
| 出金申請            | 0/#             | 019          | 2性      |        |
| 定额自動振込          | 0/ <del>1</del> | 017          | 1件      |        |
| 综合振込            | 7住              | 7件           | 8∰      | ۵      |
| 給与・賞与振込         | 014             | 019          | 2性      | ۹      |
| 口座振替            | 5件 🔒 本日期限 1件    | Z住 🔒 本日期限 1住 | 7件      | ۹      |
| F-NET代金回収(クイック) | 2件              | 3件           | 7.住     | ۵      |
| F-NET代金回収(ワイド)  | oft             | 049          | 0/#     | •      |

- ホーム画面のお取引状況には以下が表示されます。
- 1 「お取引内容」にはお客様がご利用可能な サービスが表示されます。
- 2 「未承認のお取引」には「未承認の取引件数」 と「本日期限の取引件数」が表示されます。
- 3 「承認依頼中のお取引」には「承認依頼中の 取引件数」と「本日期限の取引件数」が表示 されます。
- 4 「保存中のお取引」には「一次保存中の取引 件数」が表示されます。
- 5 「お取引の検索」には、各取引の一覧検索 画面へのリンクボタンが表示されます。

# ホーム

| お取引状況           |         |          |           |          |         | ^      |
|-----------------|---------|----------|-----------|----------|---------|--------|
| お取引内容           | 未承認のお取引 |          | 承認依頼中のお取引 |          | 保存中のお取引 | お取引の検索 |
| 振込振替            | 3件      | -        | 3件        |          | 3住      | ۵      |
| 出金申請            | 0/#     |          | 아牛        |          | 2佳      |        |
| 定颜自動振込          | 0/#     |          | 0/#       |          | 1佳      |        |
| 總合振込            | 7件      |          | 7.住       |          | 8년      | •      |
| 給与·賞与振込         | 0/#     |          | 0作        |          | 2佳      | ۵      |
| 口座振音            | 5件      | ●本日期限 1件 | Z住        | ●本日期限 1件 | Z佳      | •      |
| F-NET代金回収(クイック) | 2件      |          | 3件        |          | 7佳      | •      |
| F-NET代金回収(ワイド)  | 0/#     |          | 0件        |          | O件      | •      |
|                 | 6       | 7        | 8         | 9        | 10      | 11     |

**6** 7 の「件数」を押下すると、承認取引一覧検索 画面に遷移します。取引内容や期限等が設定された 状態で遷移するため、スムーズにご利用頂けます。

承認手順は 129 ページ 参照

8 9 10 の「件数」を押下すると、取引一覧検索 画面に遷移します。取引内容や期限等が設定された 状態で遷移するため、スムーズにご利用頂けます。

11 の **Q** を押下すると、各サービスの一覧検索 画面へ遷移します。

| 🔍 ボタン               | 遷移先画面                |         |  |  |  |
|---------------------|----------------------|---------|--|--|--|
| 振込振替                | 振込明細検索               | 16 ページ  |  |  |  |
| 総合振込                | 総合振込依頼一<br>覧照会       | 39 ページ  |  |  |  |
| 給与·賞与振込             | 給与賞与振込依<br>頼一覧照会     | 59 ページ  |  |  |  |
| 口座振替                | 口座振替依頼検<br>索         | 77 ページ  |  |  |  |
| F-NET代金回収<br>(クイック) | F-NETクイック型<br>依頼一覧照会 | 97 ページ  |  |  |  |
| F-NET代金回収<br>(ワイド)  | F-NETワイド型依<br>頼一覧照会  | 114 ページ |  |  |  |